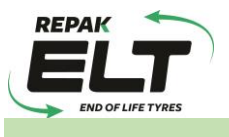

### **CSV File Return**

This guidance document is intended to help members report to Repak ELT using a .CSV file upload. If you still have any questions after reading through this document please call the Repak ELT team on (01) 4618 600 or email us at <u>info@repakelt.ie</u> and we will help with any queries.

## Getting Started:

Open the 'Blank CSV template' file – please request this from Repak ELT if you do not already have it.

| đ | Α      | В      | С             | D        | E        | F        | ( |
|---|--------|--------|---------------|----------|----------|----------|---|
|   | Member | Period | Activity Type | TyreType | UniqueID | Quantity |   |
|   |        |        |               |          |          |          |   |
|   |        |        |               |          |          |          |   |
|   |        |        |               |          |          |          |   |
|   |        |        |               |          |          |          |   |
|   |        |        |               |          |          |          |   |
|   |        |        |               |          |          |          |   |
|   |        |        |               |          |          |          |   |
|   |        |        |               |          |          |          |   |
|   |        |        |               |          |          |          |   |

This is where the main reporting data is inputted.

*Note:* You will need to fill in each category correctly in order for the CSV file to upload successfully.

#### Member:

Enter your four digit Repak ELT member number for each line of your report, e.g. **1418** 

#### Period:

Enter the month you are reporting for in the following format 'yyyymm', e.g. **201801** *Note:* You will require a separate file for each reporting period.

#### Activity Type:

There are four activity types:

- 1 = Purchases
- 2 = Fitted (but bought elsewhere)
- 3 = Sales
- **4** = Collections

Choose the relevant activity which you wish to report, e.g. 1

#### Tyre Type:

Choose your tyre type from the full list provided in Appendix A at the end of this document. Example: For '*Passenger Car/Van/4x4*' tyres enter **12** 

| 14   | Motorcycle Tyres             |
|------|------------------------------|
|      | Part Worn/Used Agri Tyres    |
|      | Part Worn/Used Car Tyres     |
| 12   | Passenger Car/Van/4x4        |
|      | Retreads - Truck/Bus         |
| 13.2 | Truck/Bus - Heavy            |
| 13.1 | Truck/Bus - Light Commercial |

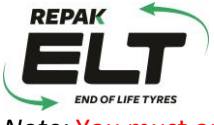

*Note:* You must outline the correct applicable sub-categories, e.g. 13.1, 13.2, 15.11, 15.12, etc.

#### **Unique ID:**

1 = Purchases

When entering a supplier (*Activity Type = 1*) you will need their 'Unique ID'.

This Unique ID number can be found on the <u>Members List</u> on our website.

<u>Note:</u> You will need to open a new web page to look up the Unique ID number on the Member's list as it cannot be searched for while logged into the reporting portal. If your supplier is not listed, please contact <u>info@repakelt.ie</u>.

### 2 = Fitted (but bought elsewhere):

For any tyres which you only fit (but were bought elsewhere by the customer) there is no unique ID available, and so, this unique ID field will be left blank.

*Note:* If you have zero tyres in this category then this activity type may be omitted from your reporting.

3 = Sales

When entering sales to a trade customer (B2B) you will find their unique id number on the <u>Members</u> <u>List</u> as shown above. Again, If your customer is not listed, please contact <u>info@repakelt.ie</u>.

For any tyres which you may sell to the General Public (B2C) please use the Unique ID '**5961344**'. Any tyres that may be sold as Export Sales should simply use the generic code '**2**'.

4 = Collections

Please enter the code for your collector who takes your waste tyres.

This is in the format of '**xxxx'**, (e.g. **1011**,**1012**) and can be obtained from the <u>Collectors List</u> on our website.

### Quantity:

Enter number of tyres Purchased, Fitted (not supplied), Sold or Collected, e.g. 405

# Saving the report file:

Once all the above steps have been completed we should have a fully completed file. Save this file in .CSV format.

*Note:* Please ensure there are no extra columns or excess data as this may lead to issues with the successful submission of your file.

Example of a completed CSV File:

| Member | Period | Activity Type | TyreType | UniqueID | Quantity |
|--------|--------|---------------|----------|----------|----------|
| 1418   | 201801 | 1             | 12       | 815123   | 405      |
| 1418   | 201801 | 1             | 12       | 1234167  | 321      |
| 1418   | 201801 | 1             | 14       | 2145332  | 22       |
| 1418   | 201801 | 2             | 12       |          | 32       |
| 1418   | 201801 | 3             | 12       | 5961344  | 640      |
| 1418   | 201801 | 3             | 12       | 2        | 40       |
| 1418   | 201801 | 3             | 12       | 923665   | 16       |

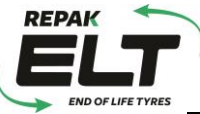

| 1418 | 201801 | 4 | 12 | 1011 | 430 |
|------|--------|---|----|------|-----|
| 1418 | 201801 | 4 | 12 | 1012 | 224 |

When you click 'Save As', the below message will appear. Click on 'Yes'.

(It is important that there is no formatting in the CSV file in order for the file to upload successfully.)

| Microsoft Excel × Some features in your workbook might be lost if you save it as CSV (Comma delimited). Do you want to keep using that format? Yes No Help | 12.34  | 201003                   | 4 12                                          | 12                        | 224           |             |             |          |
|----------------------------------------------------------------------------------------------------|--------|--------------------------|-----------------------------------------------|---------------------------|---------------|-------------|-------------|----------|
| Some features in your workbook might be lost if you save it as CSV (Comma delimited).<br>Do you want to keep using that format?                            | licros | oft Excel                |                                               |                           |               |             |             | ×        |
| Yes No Help                                                                                                    | 1      | Some featu<br>Do you war | res in your workbool<br>nt to keep using that | c might be los<br>format? | st if you sav | e it as CSV | (Comma deli | imited). |
|                                                                                                    |        |                          | Yes                                           | No                        | Help          |             |             |          |

# Uploading your .CSV file:

When clicking on the 'Returns' tab you will be presented with a list of reporting returns which are due/overdue.

Directly below, at the bottom of the page, you will have an alternative option to upload your .CSV file.

| RE    | TURNS PREVIOU                 | JS RETURNS   | MEMBER DETAILS        | PREMISES      | CONTACTS     | TERMS | SECURITY | <b>STOCK</b> | LOGOUT | HELP |
|-------|-------------------------------|--------------|-----------------------|---------------|--------------|-------|----------|--------------|--------|------|
| Ente  | r Returns                     |              |                       |               |              |       |          |              |        |      |
| 2.100 |                               |              |                       |               |              |       |          |              |        |      |
|       |                               |              |                       |               |              |       |          |              |        |      |
|       | Welcome to th                 | e RepakEL    | r online facility for | Retailers.    |              |       |          |              |        |      |
|       |                               |              |                       |               |              |       |          |              |        |      |
|       | Your last sub                 | mitted retu  | rn was :              |               |              |       |          |              |        |      |
|       | Period                        | October 2    | 2017                  |               |              |       |          |              |        |      |
|       | Date                          | 12 March     | 2018                  |               |              |       |          |              |        |      |
|       |                               |              |                       |               |              |       |          |              |        |      |
|       |                               |              |                       |               |              |       |          |              |        |      |
|       | Please selec                  | t the return | you want to comp      | olete from ti | ne following | list  |          |              |        |      |
|       | November                      | 2017         |                       |               |              |       |          |              |        |      |
|       | February 2                    | 018          |                       |               |              |       |          |              |        |      |
|       | <ul> <li>March 201</li> </ul> | 8            |                       |               |              |       |          |              |        |      |
|       | April 2018                    |              |                       |               |              |       |          |              |        |      |

Click on 'Upload CSV' ...

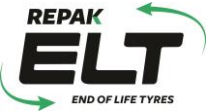

Select your CSV file with the details of your returns from your computer by clicking on the browse button:

| End of life tyres |                       |                                                                                |                                                                 |                                                | Welcome to RELT<br>RepakELT's online data submission f |                                            |                                 |              |        |      |  |
|-------------------|-----------------------|--------------------------------------------------------------------------------|-----------------------------------------------------------------|------------------------------------------------|--------------------------------------------------------|--------------------------------------------|---------------------------------|--------------|--------|------|--|
| юме               | RETURNS               | PREVIOUS RETURNS                                                               | MEMBER DETAILS                                                  | PREMISES                                       | CONTACTS                                               | TERMS                                      | SECURITY                        | <b>STOCK</b> | LOGOUT | HELP |  |
| File              | Upload                |                                                                                |                                                                 |                                                |                                                        |                                            |                                 |              |        |      |  |
|                   | Plea                  | ise select a CSV file f                                                        | from your comput                                                | er which co                                    | ntains the de                                          | etails of y                                | our return.                     |              |        |      |  |
|                   | Plea<br>Rep:<br>If yo | use select a CSV file f<br>ak will send an email to<br>ru would like the email | from your comput<br>o this address when<br>to be sent to an add | er which con<br>the uploaded<br>ditional email | ntains the de<br>I file is proces<br>address, plea     | e <b>tails of y</b><br>sed.<br>ase enter i | o <b>ur return.</b><br>t below. |              |        |      |  |

Once file has been selected, click on upload:

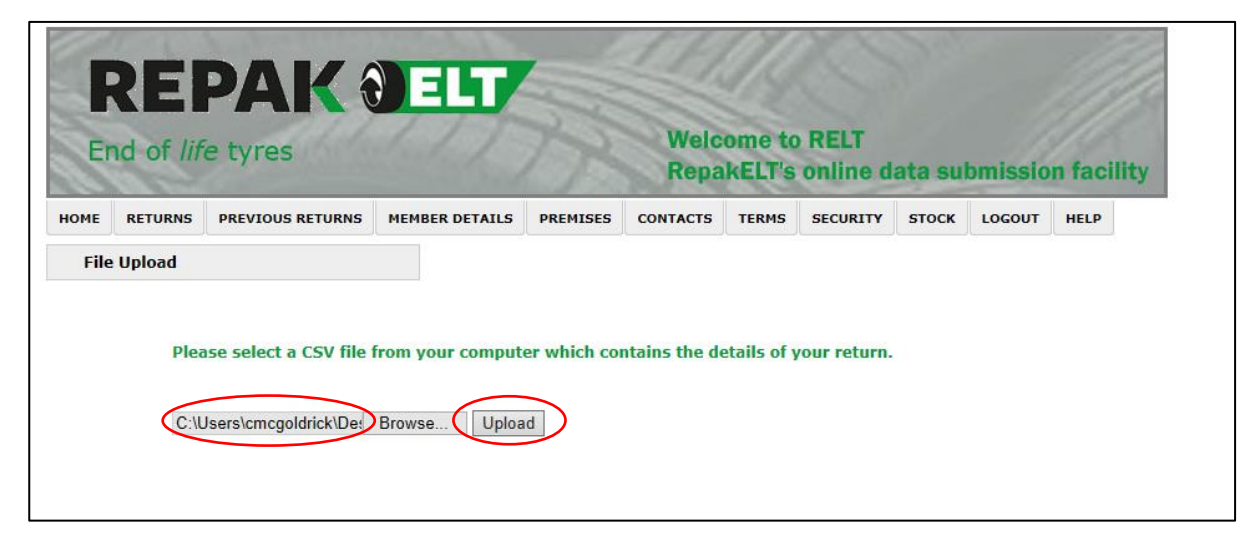

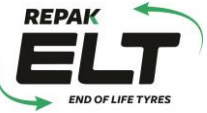

The following message will appear when you have successfully uploaded your CSV file:

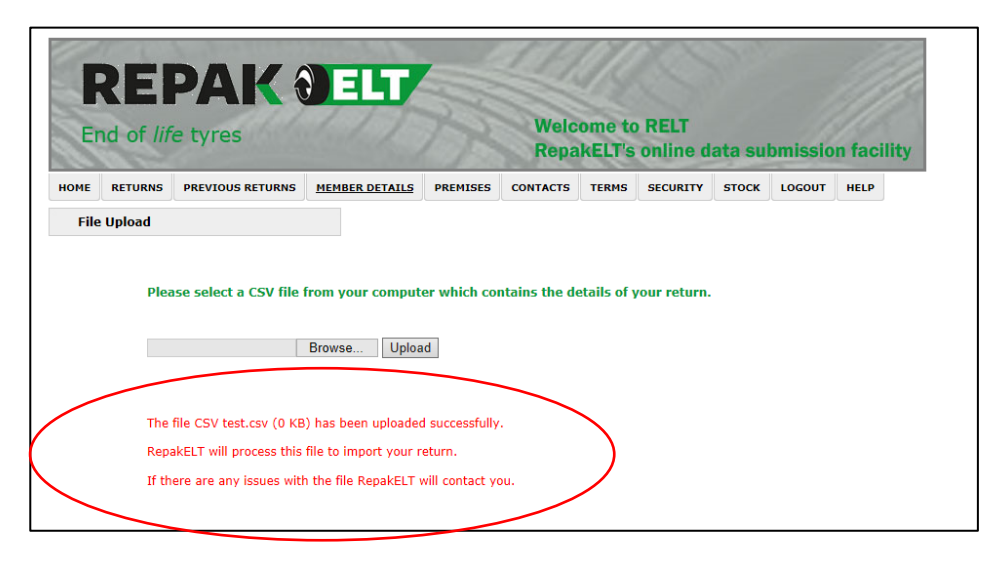

The following error message will appear if your upload was unsuccessful.

| F  | REI<br>nd of <i>lif</i> | PAK (                                                                      |                                                                   | Welcome to RELT<br>RepakELT's online data submission fac |               |            |              |       |        |      |
|----|-------------------------|----------------------------------------------------------------------------|-------------------------------------------------------------------|----------------------------------------------------------|---------------|------------|--------------|-------|--------|------|
| ME | RETURNS                 | PREVIOUS RETURNS                                                           | MEMBER DETAILS                                                    | PREMISES                                                 | CONTACTS      | TERMS      | SECURITY     | STOCK | LOGOUT | HELP |
|    | Die                     | ace colort a CSV file (                                                    | from your compute                                                 | er which cont                                            | tains the det | ails of un | ur return    |       |        |      |
|    | Ch                      | oose File No file chose                                                    | en Uploa                                                          | r which con                                              | tanis the det | ans or yo  | iar retarii. |       |        |      |
|    |                         |                                                                            |                                                                   |                                                          |               |            |              |       |        |      |
|    | Thei<br>Plea<br>The     | re has been an error i<br>ase try again, or conta<br>following information | n the file upload.<br>ct Repak if this prot<br>may help support p | olem persists<br>personnel to (                          | diagnose the  | problem    | :            |       |        |      |

Check that all data in the CSV file has been entered correctly and retry upload.

If the problem persists then please contact a member of the Repak ELT team for assistance on (01) 4618 600.

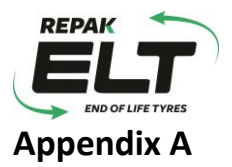

#### Tyre Types:

| <u> </u> |                                                    |
|----------|----------------------------------------------------|
| Code     | Туге Туре                                          |
| 12       | Passenger Car/Van/4x4                              |
| 13.1     | Truck/Bus - Light Commercial                       |
| 13.2     | Truck/Bus - Heavy                                  |
|          | Part Worn/Used Agri Tyres                          |
|          | Part Worn/Used Car Tyres                           |
|          | Retreads - Truck/Bus                               |
| 14       | Motorcycle Tyres                                   |
| 15.1     | Agri Implement 0-5kgs                              |
| 15.10    | Agri Tractor 41-110kgs (24/26/28/30' Tractor Tyres |
| 15.11    | Agri Tractor 111-150kgs (34' Tractor Tyre)         |
| 15.12    | Agri Tractor 151-250kgs (38' Tractor Tyres)        |
| 15.13    | Agri Tractor 251-400kgs (42' Tractor Tyres)        |
| 15.14    | Agri Tractor 401+kgs                               |
| 15.2     | Agri Implement 6-20kgs                             |
| 15.3     | Agri Implement 20.1-40kgs                          |
| 15.4     | Agri Implement 41-70kgs                            |
| 15.5     | Agri Implement 71-110kgs                           |
| 15.6     | Agri Implement 111-150kgs                          |
| 15.7     | Agri Implement 151-200kgs                          |
| 15.8     | Agri Implement 201-400kgs                          |
| 15.9     | Agri Tractor 10-40kgs (Front Wheel 2WD Tractor)    |
| 16.1     | Construction 0-100kgs (EM 17.5 R25 Dump Truck)     |
| 16.2     | Construction 100-300kgs (EM 23.5 R25 Dump Truck)   |
| 16.3     | Construction 301-400kgs (EM 26.5 R25 Dump Truck)   |
| 16.4     | Construction 401-500kgs (EM 29.5 R25 Dump Truck)   |
| 16.5     | Construction 501-600kgs (Earthmover 2400-R35)      |
| 16.6     | Construction 601-900kgs (Earthmover 45-65-R45)     |
| 16.7     | Construction 901kgs                                |
| 17.1     | Industrial Pneumatic 21' - 25'                     |
| 17.1     | Industrial Solid 0 < 8'                            |
| 17.2     | Industrial Solid 8' <=12'                          |
| 17.3     | Industrial Solid 15' - 16'                         |
| 17.4     | Industrial Solid 20'                               |
| 17.5     | Industrial Solid 21' < 25'                         |
| 17.6     | Industrial Pneumatic 0 < 8'                        |
| 17.7     | Industrial Pneumatic 8' <= 12'                     |
| 17.8     | Industrial Pneumatic 15' - 16'                     |
| 17.9     | Industrial Pneumatic 20'                           |
|          |                                                    |